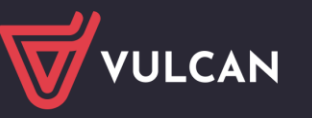

## Płace VULCAN

## Jak anulować absencję pracownika rozliczoną na zatwierdzonej liście płac?

Jeśli absencja pracownika została rozliczona na zatwierdzonej liście płac, to nie można jej usunąć. Można ją natomiast anulować. Skutki anulowania absencji należy rozliczyć na dodatkowej liście płac.

Dopiero po anulowaniu absencji można zarejestrować w tym samym terminie inną nieobecność pracownika.

## Anulowanie absencji pracownika

- 1. W programie *Płace VULCAN* przejdź do widoku Kartoteki/ Umowy o pracę.
- 2. Wybierz pracownika w drzewie danych.
- 3. W kartotece pracownika przejdź na kartę Ewidencja czasu pracy/ Absencja.
- 4. Odszukaj na liście absencję, którą chcesz anulować. Wyświetl jej szczegóły, klikając ikonę **H**.

| Konfiguracja         | Jednostka Kartol            | teki Listy wypłat                          | I Operacje bi            | ieżące Wy  | miana   | Wydruki | Pomoc     |                                |            |                                                   |                       |                      |               | Place | e Specjalista |
|----------------------|-----------------------------|--------------------------------------------|--------------------------|------------|---------|---------|-----------|--------------------------------|------------|---------------------------------------------------|-----------------------|----------------------|---------------|-------|---------------|
|                      | 2                           | <b></b>                                    | Jednostka:               | SP 121     |         |         | *         | + Dodaj L4                     |            |                                                   |                       |                      |               |       | Wyloguj się   |
| Ewidencja<br>osobowa | Umowy o pracę               | Umowy<br>cywilnoprawne                     | Umowy:                   | wpisz by v | vyszuka |         | ×         | + Dodaj unop<br>+ Dodaj opiekę |            |                                                   |                       |                      |               |       | Start         |
| Aktualne (           | 33)<br>(ciele (27)          | <ul> <li>A Dane os</li> <li>A u</li> </ul> | obowe                    |            | Filtruj | Zakres  | miesięcy: | 01.01.2017 - 31.12.2017        | 👻 🕂 Dodaj  |                                                   |                       |                      |               |       | ×             |
| 🗎 Alu:               | sik Irena                   | Ewiden                                     | o pracę<br>ria czasu pra | CV.        | Abse    | icje    |           |                                |            |                                                   |                       |                      |               |       |               |
| - 🗎 Ana              | skar Sylwia<br>zvk Leokadia | >> Absencje                                |                          |            |         |         | Symbol    | Od dnia                        | Do dnia    | Nieobecność                                       | Liczba dni kalendarzo | Liczba dni roboczych | Liczba godzin |       | Status        |
| Duc                  | zak Edward                  | Xalendar                                   | z                        |            | Ð       | 1       | Ch        | 04.09.2017                     | 22.09.2017 | nieobecność z tytułu choroby pracownika (313,331) | 19                    | 1                    | .5            | 120   |               |
| 🗎 Eda                | mus Waleria                 | Czas pra                                   | cy                       |            |         |         | U         | 13.02.2017                     | 26.02.2017 | urlop wypoczynkowy                                | 14                    | 1                    | .0            | 80    |               |
| 🗎 Eko                | siwuk Dorota                | 👫 Składni                                  | ki                       |            |         |         |           |                                |            |                                                   |                       |                      |               |       | lanyo         |

Jeśli absencja została rozbita na kilka okresów, to opisane poniżej czynności wykonaj dla każdego okresu, zaczynając od pierwszego okresu absencji.

- Zwróć uwagę, w jakim miesiącu została rozliczona nieobecność, ponieważ ten sam miesiąc będziesz musiał wprowadzić w opisie listy, na której zostanie rozliczona anulowana absencja.
- 💻 Edytuj pierwszy okres absencji za pomocą ikony 🔨.

| Ab | sencje |            |            |     |            |             |                      |                    |                  |             |                      |                  |            |
|----|--------|------------|------------|-----|------------|-------------|----------------------|--------------------|------------------|-------------|----------------------|------------------|------------|
|    |        | Symbol     | Od dnia    |     | Do dnia    | Nieobecnoś  | 1                    |                    | Liczba dni kaler | ndarzo      | Liczba dni roboczych | Liczba godzin    | Status     |
| ۲  |        | Ch         | 04.09.2017 |     | 22.09.2017 | nieobecność | z tytułu choroby pra | acownika (313,331) |                  | 19          | 15                   | 120              | ) <b>(</b> |
|    |        | Od dnia    | Do dnia    |     | ZUS        | Wypłacić    | Wypłacono            | Obniżyć            | Obniżono         | Lista rozli | iczenia              | Miesiąc rozlicze | Status     |
|    |        | 04.09.2017 | 17.09.2017 | [2] | Nie        | 1 447,88    | 1 447,88             | 1 488,20           | 1 488,20         | P/10/17/3   | 3                    | 10.2017          |            |
|    |        | 18.09.2017 | 22.09.2017 | [1] | Tak        | 517,10      | 517,10               | 531,50             | 531,50           | P/10/17/3   | 3                    | 10.2017          |            |
|    |        | U          | 13.02.2017 |     | 26.02.2017 | urlop wypod | zynkowy              |                    |                  | 14          | 10                   | 80               |            |
| _  | •      |            |            |     |            |             |                      |                    |                  |             |                      |                  |            |

W wyświetlonym formularzu kliknij przycisk Usuń.

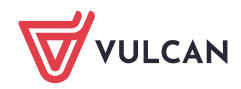

| Ugoine Wypłacanie | Obniżanie                      |                |    |    |   |
|-------------------|--------------------------------|----------------|----|----|---|
| Umowa:            | Alusik Irena (B0B5176343A346   | 50)            |    |    |   |
| Od dnia:          | 18.09.2017                     |                |    |    |   |
| Do dnia:          | 22.09.2017                     |                |    |    |   |
| lazwa:            | nieobecność z tytułu choroby p | oracownika (31 | 3) |    |   |
| łatna przez ZUS:  | Tak                            |                |    |    | ~ |
| iczba godzin:     | 40                             | _<-            | << | 40 |   |
| lozliczaj:        | Tak                            |                |    |    | ~ |
|                   |                                |                |    |    |   |
|                   |                                |                |    |    |   |

Potwierdź chęć wykonania operacji usunięcia, a następnie wyraź zgodę na anulowanie absencji.

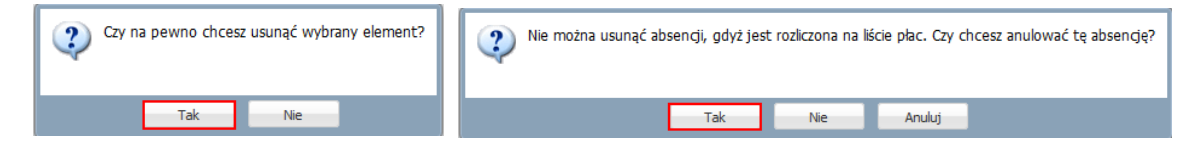

W oknie Anulowanie absencji kliknij przycisk Zapisz.

| Anulowanie absenc          | ji: 18.09.2017-2 | 2.09.2017        | ×                            |
|----------------------------|------------------|------------------|------------------------------|
| Wypłacono:                 | 466,00           |                  |                              |
| Wypłacić:                  | 466,00           |                  |                              |
| Obniżono:                  | 531,50           |                  |                              |
| Obniżyć:                   | 0,00             |                  |                              |
| Składn                     | ik               | Obniżono o kwotę | Uwzględniona kwota za czas n |
| wynagrodzenie zas          | adnicze          | 524,83           | 0,00                         |
| dodatek za wysług          | ę lat            | 0,00             | 104,97                       |
| dodatek funkcyjny<br>stażu | dla opiekuna     | 6,67             | 0,00                         |
|                            |                  |                  |                              |
|                            |                  |                  | 🗸 Zapisz 🚫 Anuluj            |

Anuluj pozostałe okresy absencji postępując analogicznie.

Po anulowaniu wszystkich okresów nieobecności, absencja na liście zostanie wyszarzona i zapisana kursywą, a w kolumnie **Status** pojawi się szare kółko.

| ADS | encje    |        |            |            |                                            |                     |                      |               |            |
|-----|----------|--------|------------|------------|--------------------------------------------|---------------------|----------------------|---------------|------------|
|     |          | Symbol | Od dnia    | Do dnia    | Nieobecność                                | Liczba dni kalendar | Liczba dni roboczych | Liczba godzin | Status     |
| •   | <b>A</b> | Ch     | 04.09.2017 | 22.09.2017 | nieobecność z tytułu choroby pracownika (3 | 19                  | 15                   | 120           | $\bigcirc$ |
| ٠   | ./       | U      | 13.02.2017 | 26.02.2017 | urlop wypoczynkowy                         | 14                  | 10                   | 80            | •          |

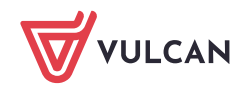

## Rozliczenie anulowanej nieobecności na liście płac

- 1. Przejdź do widoku Listy wypłat/ Przygotowywane: Wypłaty z umów o pracę.
- W drzewie danych wybierz odpowiednią gałąź (Nauczyciele lub Nienauczyciele) i kliknij przycisk Dodaj.

| Konfiguracja Jedno            | stka  | Kartoteki       | Listy wypł    | at Operacje bieżące Wy | miana W       | ydruki P                    | omoc                            |                                  |        |         | Płac            | e Specjalista    |            |
|-------------------------------|-------|-----------------|---------------|------------------------|---------------|-----------------------------|---------------------------------|----------------------------------|--------|---------|-----------------|------------------|------------|
| Przygotowywane : <sub>W</sub> | ypłat | y z umów o p    | oracę         | Zatwierdzone : Wypłat  | y z umów o p  | oracę                       |                                 | Jednostka:                       | SP 121 |         | Ô               | Wyloguj się      |            |
| w                             | ypłat | y z umów cy     | wilnoprawnycł | n Wypłat               | y z umów cy   | wilnoprawn                  | ych                             | Rok:                             | 2017   |         |                 | Start            |            |
| Nauczyciele (0)               |       | Vpisz, by w     | yszukać       | Filtruj 🕂 Dod          | laj 🗎 Kop     | iuj                         |                                 |                                  |        |         | į               | 🚽 Drukuj         | N N        |
|                               | ,     | Data<br>wypłaty | Sygna         | Nazwa                  | Za<br>miesiąc | Miesiąc<br>rozlicz<br>z ZUS | Miesi<br>uwzgl<br>koszt<br>i ul | ąc<br>ę Koszty i<br>ów ulgi<br>g | NFZ    | Z konta | Rodzaj<br>planu | Źródło<br>finans | bieranie p |

3. W wyświetlonym formularzu opisz listę.

W polu Nazwa wprowadź nazwę listy (np. Anulowanie nieobecności).

W polu **Miesiąc rozliczenia z ZUS** ustaw ten sam miesiąc, w którym została rozliczona absencja przed anulowaniem. Ten sam miesiąc zalecamy ustawić także w polach **Za miesiąc** oraz **Miesiąc uwzględnienia kosztów i ulg**.

|                                       |                                         | ×    |
|---------------------------------------|-----------------------------------------|------|
| Nazwa: *                              | Anulowanie nieobecności                 |      |
| Wzorzec sygnatury:                    | U/MM/RR/NR                              |      |
| Data wypłaty: *                       | 06.11.2017                              | •    |
| Za miesiąc: *                         | 10.2017                                 | ~    |
| Miesiąc rozliczenia z ZUS:*           | 10.2017                                 | ~    |
| Miesiąc uwzględnienia kosztów i ulg:* | 10.2017                                 | *    |
| Z konta:                              | konto wynagrodzeń osobowych 🗸           | ×    |
| Wypłaty na ROR: *                     | Tak                                     | ~    |
| Tytuł przelewu na ROR:                | pobory                                  |      |
| Koszty i ulgi:*                       | Tak                                     | ~    |
| NFZ:*                                 | Tak                                     | *    |
| Rodzaj planu: *                       | budžet                                  | ~    |
| Źródło finansowania: *                | 0 - Finansowanie ze środków budżetowych | *    |
|                                       |                                         | _    |
|                                       | 🖌 Zapisz 🚫 An                           | uluj |

- 4. Kliknij przycisk **Zapisz**.
- 5. Potwierdź chęć wykonania operacji, klikając przycisk **Tak** w oknie informującym o wystąpieniu niezgodności w danych.

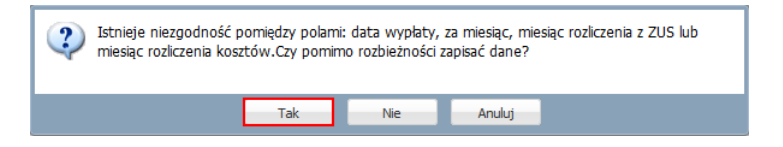

6. Przejdź na kartę Składniki i zaznacz na liście osobę, której absencja jest korygowana.

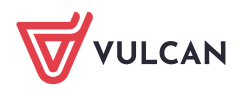

| Konfiguracja   | Jednostka     | Kartoteki  | i L    | isty wypł  | at 🛛 Operacje bieżą | ce Wymiana       | Wydruki       | Pomoc      |                 |                  |          | Płace Specjalista                     |
|----------------|---------------|------------|--------|------------|---------------------|------------------|---------------|------------|-----------------|------------------|----------|---------------------------------------|
| Przygotowywani | e : Wypłaty   | z umów o p | oracę  |            | Zatwierdzone :      | Wypłaty z umów   | ı o pracę     |            | Jednostka:      | SP 121           | <b>*</b> | 💼 Wyloguj się                         |
|                | Wypłaty       | z umów cyv | wilnop | prawnych   |                     | Wypłaty z umów   | ı cywilnoprav | vnych      | Rok:            | 2017             | -        | 🔥 Start                               |
|                |               |            |        |            |                     |                  |               |            |                 |                  | _        |                                       |
| 🗟 🔄 Nauczycie  | ele (1)       |            | 0      | pis listy  | Składniki Potrąc    | cenia 🗍 Absencje | : │ Lista pła | ac   Kos   | zty wg klasyfil | cacji budžetowej |          | ×                                     |
| 📄 🗎 Anulov     | wanie nieobeo | ności      | W      | oisz, by v | vyszukać            | 🕂 Dodaj składr   | niki 📜 Usu    | uń składni | iki             |                  |          | · · · · · · · · · · · · · · · · · · · |
| i 🔑 Nienauczy  | yciele (0)    |            | N      |            | Nazwisko i Imię     | Sygnatura        | a um.         |            |                 |                  |          | ieranie przygotowan                   |
|                |               |            |        | 🔄 Alu      | sik Irena           | B0B5176343       | A3460         |            |                 |                  |          | <u>수</u> 을                            |
|                |               |            |        | 🔄 Ana      | ıkar Sylwia         | 5700F15002       | D9476         |            |                 |                  |          |                                       |
|                |               |            |        | Se Cuc     | zyk Leokadia        | 91ED70C5F3       | AC470         |            |                 |                  |          | Ň                                     |
|                |               |            |        | 互 Duo      | zak Edward          | 81150B44C5       | B74FA         |            |                 |                  |          |                                       |
|                |               |            |        | Se Eda     | mus Waleria         | F3DB3A117A       | A624D6        |            |                 |                  |          |                                       |

7. Przejdź na kartę Absencje i zaznacz na liście anulowane okresy nieobecności pracownika.

| Opis listy  | Składniki | Pot | trącenia Absencje | Lista p     | łac 丨 Koszty wg klasyf | ikacji budżetowe | ej 🛛       |     |                   |         |
|-------------|-----------|-----|-------------------|-------------|------------------------|------------------|------------|-----|-------------------|---------|
| Wpisz, by w | yszukać   |     | M                 |             |                        |                  |            |     |                   |         |
| Wypłacanie  | Obniżanie |     | Nazwisko i imię 📤 | Sygn<br>um. | Nieobecność            | Od dnia 🔻        | Do dnia    | ZUS | Wypłacić          | Obniżyć |
| <b>V</b>    | <b>V</b>  | 9   | Alusik Irena      | B0B5        | choroba                | 18.09.2017       | 22.09.2017 | tak | 0.00 (5.00*0.00)  | 0.00    |
| V           |           | 9   | Alusik Irena      | B0B5        | choroba                | 04.09.2017       | 17.09.2017 | nie | 0.00 (14.00*0.00) | 0.00    |
|             |           |     |                   |             |                        |                  |            |     |                   |         |

8. Przejdź na kartę Lista płac i kliknij przycisk Wylicz.

| 🛛 Opis listy 📕 Składniki 📕 Potrącenia 🗍 Absencje 📄 Lista | a <mark>płac 🛛</mark> Koszty wg klasyfikacji budżetowej |
|----------------------------------------------------------|---------------------------------------------------------|
| Wylicz Zatwierdź 📜 Drukuj PDF 🔛 Drukuj Excel             | ◉ Widok pasków 🔿 Widok listy                            |
| Brak podglądu. Lista nie została policzona.              |                                                         |

9. Gdy lista zostanie przygotowana, obejrzyj pasek pracownika.

Na pasku pojawi się wynagrodzenie chorobowe (kwoty z minusem) **[1]** oraz kwoty obniżenia wynagrodzenia (kwoty dodatnie) **[2]** anulowanej nieobecności.

| Орі | s listy 👖 Składniki 📕 Potrąc                                                     | cenia 🗍 Absencje 📔 Lista pła                                 | c 🛛 Koszty w                        | g klasyfikacji budżetowej 📗 |                |                                           |                                                                                                    |                                         |                                |                             |                                                                                                    |
|-----|----------------------------------------------------------------------------------|--------------------------------------------------------------|-------------------------------------|-----------------------------|----------------|-------------------------------------------|----------------------------------------------------------------------------------------------------|-----------------------------------------|--------------------------------|-----------------------------|----------------------------------------------------------------------------------------------------|
| Wy  | licz Zatwierdź 🎵 Druku                                                           | j PDF 🙀 Drukuj Excel 💿                                       | Widok pasko                         | ów 🔘 Widok listy            |                |                                           |                                                                                                    |                                         |                                |                             |                                                                                                    |
|     | Irena<br>Alusik<br><u>\$V9.:</u><br><u>B0B5176343A3460</u><br>PESEL: 36051323843 | asadnicze<br>opiekun<br>choroba<br>04-17.09.2017 80,00% 14*0 | 1994,36<br>25,34<br>-1304,80<br>,00 | Koszty<br>Ulga              | 0,00<br>-46,33 | Podatek<br>NFZ<br>NFZ odl<br>ZUS EmeP     | (18,00% z 0,00)<br>(9,00% z 782,20)<br>(7,75% z 782,20)<br>(9,76% z 7418,58)                          | 0,00<br>-226,17<br>-194,76<br>236.05    | Wynagr.<br>Świadcz.<br>Potrąc. | 714,90<br>-466,00<br>105,41 | Na konto:<br>143,49<br>Do kasy:<br>0,00<br>Anulowanie<br>nieobecności<br>sygn.: P/10/17/4<br>za 10.2017 |
|     | nauczyciel<br>etat: 18/18<br>tyt. ub.: 011000<br>NFZ: 01R                        | choroba (św)<br>18-22.09.2017 80,00% 5*0,0                   | -466,00                             |                             |                | ZUS RenP<br>ZUS ChoP<br>ZUS EmeZ          | (1,50% z 2418,58)<br>(2,45% z 2418,58)<br>(9,76% z 2418,58)                                           | 236,05<br>36,28<br>59,25<br>236,05      | ZUS P                          | 331,58                      |                                                                                                    |
|     |                                                                                  |                                                              |                                     |                             |                | ZUS RenZ<br>ZUS WypZ<br>FGŚP<br>FP<br>FEP | (6,50% z 2418,58)<br>(0,84% z 2418,58)<br>(0,00% z 2418,58)<br>(0,00% z 2418,58)<br>(0,00% z 2418,58) | 157,21<br>20,32<br>0,00<br>0,00<br>0,00 | ZUS Z                          | 413,58                      |                                                                                                    |

Jeśli lista jest poprawna, zatwierdź ją, klikając przycisk Zatwierdź.
 Potwierdź chęć wykonania tej operacji, klikając przycisk Tak w wyświetlonym oknie.

Po zatwierdzeniu przygotowana lista przenoszona jest do widoku list zatwierdzonych (znika z widoku list przygotowywanych).

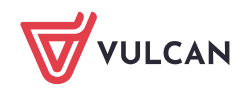

Po zatwierdzeniu listy, w korygowanym miesiącu zostanie wykazane pełne wynagrodzenie pracownikatak jakby pracownik pracował cały miesiąc. Wynika to z wszystkich zatwierdzonych list płac z tym samym wpisem w polu **miesiąc rozliczenia z ZUS**.

Skumulowaną podstawę składek FUS można łatwo sprawdzić w kartotece pracownika, na karcie **Wypłaty** wg list/ Zatwierdzone – szczegóły, po wybraniu listy z rozliczeniem anulowanej nieobecności.

| 🚑 Dane osobowe                                                               | T. Druku            | ij PDF 🔛 Drukuj Excel                                                          |         |           |
|------------------------------------------------------------------------------|---------------------|--------------------------------------------------------------------------------|---------|-----------|
| 🔩 Umowa o pracę                                                              |                     |                                                                                |         |           |
| 🔩 Ewidencja czasu pracy                                                      | Paramet             | ry                                                                             |         |           |
| 🙀 Składniki                                                                  | Rok:                | 2017 💌                                                                         |         |           |
| 🔒 Kartoteki                                                                  | Lista:              | 06.11.2017 - Anulowanie nieobecności (P/10/17/4) 🗸 🗸                           |         |           |
| 🔁 Wypłaty wg list                                                            | Podetau             | ukaznieszonia snakoznago                                                       |         |           |
| Przygotowywane - skrót                                                       | Rodzai              | a ubezpieczenia społecznego                                                    | Zwykłe  | Autorskie |
| <ul> <li>Przygotowywane - szczegóły</li> <li>Zatwierdzone - skrót</li> </ul> | Skumulo             | wana podstawa składek: E-R                                                     | 3818,80 | 0,00      |
| Zatwierdzone - szczegóły                                                     | Skumulov            | wana podstawa składek: Ch, W, FP, FGŚP, FEP                                    | 3818,80 | 0,00      |
| 🛱 Zrealizowane poza programem                                                |                     |                                                                                | -       |           |
|                                                                              | Należnoś            | ici stanowiące podstawę ub. społ. z archiwalnych list w miesiącu               | 1400,22 | 0,00      |
|                                                                              | Należno<br>danej os | ści stanowiące podstawę ub. społ. z wybranej listy z tytułu innych umów<br>oby | 0,00    | 0,00      |
|                                                                              | Podstaw             | va składek: E-R z wybranej listy z tytułu wskazanej umowy                      | 2418,58 | 0,00      |
|                                                                              | Podstawa            | a składek: Ch, W, FP, FGŚP, FEP z wybranej listy z tytułu wskazanej umowy      | 2418,58 | 0,00      |

Po anulowaniu nieobecności koniecznie trzeba sporządzić ponownie raport do *Płatnika* za miesiąc (miesiące), których dotyczyła operacja.

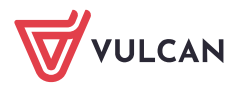